| PROCEDIMIENTO         | PR-018                                                                             |
|-----------------------|------------------------------------------------------------------------------------|
| Procedimento para exp | ortar el                                                                           |
| certificado digita    | <u>I</u>                                                                           |
| Versión: 1.0          | Página 1 de 3                                                                      |
|                       | PROCEDIMIENTO<br>Procedimento para expension<br>certificado digita<br>Versión: 1.0 |

## Procedimento para exportar el certificado digital

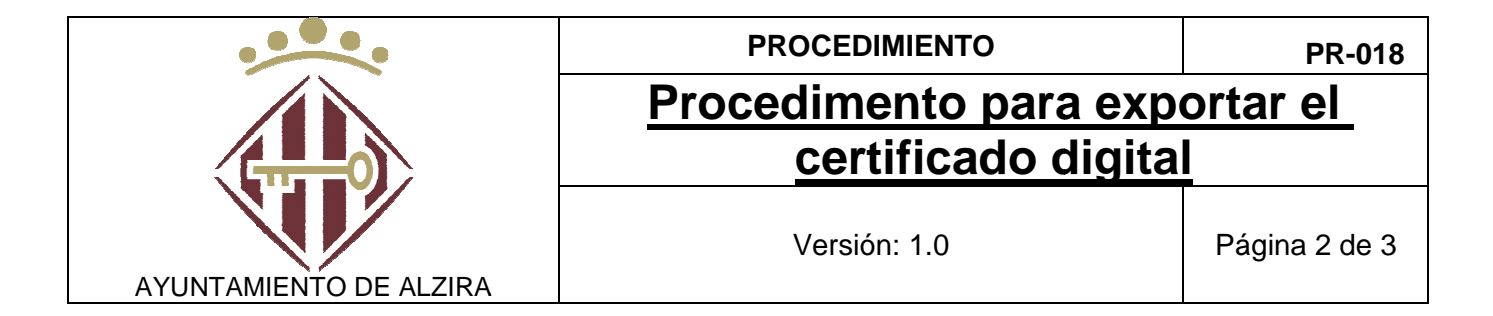

| Autor:            | Juanan Sanjuán                  |   |
|-------------------|---------------------------------|---|
| Grupo de Trabajo: | Modernización                   |   |
| Ruta del Fichero: | X:\Modernizacion\7_Manuales     | у |
|                   | Documentación\71_Procedimientos | - |

## HISTÓRICO DE VERSIONES

| Fecha      | Versión | Cambios Realizados   |
|------------|---------|----------------------|
| 15/11/2016 | 1.0     | Creació del document |
|            |         |                      |
|            |         |                      |
|            |         |                      |
|            |         |                      |
|            |         |                      |
|            |         |                      |
|            |         |                      |

|                        | PROCEDIMIENTO             | PR-018        |
|------------------------|---------------------------|---------------|
|                        | Procedimento para exp     | ortar el      |
|                        | <u>certificado digita</u> | <u> </u>      |
| AYUNTAMIENTO DE ALZIRA | Versión: 1.0              | Página 3 de 3 |

Esta es una guía práctica para ver como realizar la exportación del certificado digital para instalarlo en otro PC.

Para poder exportar un certificado digital, por supuesto, lo primero es tener instalado el certificado en nuestro ordenador.

Para exportarlo, vamos a realizar los siguientes pasos.

1- Nos vamos a Internet Explorer, menú Herramientas-Opciones de Internetpestaña de Contenidos y pulsamos en Certificados.

| 30 30                                | anteado: <pre>_<too< pre=""></too<></pre> | dos>                  |                   |                          |    |
|--------------------------------------|-------------------------------------------|-----------------------|-------------------|--------------------------|----|
| ersonal                              | Otras personas                            | Entidades de certific | ación intermedias | Entidades de certificaci | •  |
| Emitido p                            | para                                      | Emitido por           | Fecha de          | Nombre descriptivo       |    |
| -                                    |                                           | ACCVCA-120            | 05/04/2019        | EPN1                     |    |
|                                      |                                           | 100101 120            | 11/01/2015        |                          |    |
|                                      |                                           |                       |                   |                          |    |
|                                      |                                           |                       |                   |                          |    |
|                                      |                                           |                       |                   |                          |    |
|                                      |                                           |                       |                   |                          | -  |
| importar                             | ] Exportar.                               | Quitar                |                   | Opciones avanzada        | ns |
| Importar<br>'ropósitos<br>Correo sec | Exportar.                                 | Quitar                |                   | Opciones avanzada        | is |

- 2- Seleccionamos el certificado y pulsamos exportar
- 3- Ahora se ha abierto el asistente para la exportación y pulsaremos en siguiente.
- 4- Tenemos que marcar "exportar la clave privada" y pulsamos en siguiente.
- 5- El formato DER binario codificado X.509 (.CER) es el correcto y pulsamos en siguiente.
- 6- Ahora nos va a solicitar que pongamos la ruta donde queremos guardar la exportación y que le indiquemos con que nombre va a guardarse y al finalizar, pulsaremos en siguiente.
- 7- Y por último, pulsaremos en Finalizar. Con esto, ya tenemos el certificado exportado. Nos tiene que indicar que la Exportación se ha realizado correctamente.